## Инструкция по выгрузке MARC-записей из АБИС «Руслан» в файл для сводной базы данных «Краеведение Томской области»<sup>1</sup>

- 1. Создать на Рабочем столе папку «БД Краеведение».
- 2. Поиск библиографических записей в АБИС «Руслан».
  - Открыть базу данных «Периодика».
  - Выбрать библиографический уровень из выпадающего списка: аналитический.
  - Выбрать атрибут для сортировки результатов поиска из выпадающего меню: Дата записи в БД.
  - Ввести запрос для поиска: год и месяц создания записей в базу данных.
     Значения вводятся цифрами без пробелов, в конце ставится звездочка.
     Например, записи за сентябрь 2023 года: 202309\*

| 🕙 Каталог Запись Подписка Зака | з Счет Акт Справочник Документ Формат Окно <u>2</u>                                                                       |
|--------------------------------|----------------------------------------------------------------------------------------------------|
| 🔄   🗟 • 🗟 • 😤 ᢪ   🔀            | \$ 20 ₩ 20 ₹ ₩ B. @ B B B B B B B                                                                                         |
| Запрос Результат               |                                                                                                    |
| 😋 ТГОУНБ Новый                 | Предпочтительный формат записей RUSmarc                                                                                   |
| — В Основной_каталог           | Макс. кол-во записей для выборки 🗍 1000 📩 🛛 Г. Использовать краткий формат при извлечении 🛛 Г. Уточнить предыдущий запрос |
| В Персоналии                   | Сохраненные запросы                                                                                                    |
| 🛢 Коллективы                   | Библиографический уровень аналитический                                                                                   |
|                                | Сортировка списка результатов не требуется                                                                                |
| GPNTBLOCAL                     | Предопределенные выборки                                                                                                  |
|                                | Запрос                                                                                                    |
| 🔋 SVOD                         | Простой Сложный                                                                                                    |
| B DB_MARS                      | Дата записи в БД →   [202309 <sup>4</sup>                                                                                 |
| DB_MARS12                      |                                                                                                    |
| DB_MARS14                      |                                                                                                    |
| DB_MARS16                      | hooe I                                                                                                    |

- Нажать на кнопку Enter.
- 3. Выбрать записи для выгрузки в файл.
  - Просмотреть список найденных по запросу записей.

| -    |                 |                    |                                                                                                    |    |
|------|-----------------|--------------------|----------------------------------------------------------------------------------------------------|----|
| 🕙 к  | аталог Запись   | Подписка Заказ Сч  | · Акт Справочник Документ Формат Окно <u>?</u>                                                                                                    |    |
| 6    | 6 • A ·         | · 🚑 🏥 🛛 🖓          | 📓 🗟 🕹 👘 🚯                                                                                                    | 1  |
| 3a   | прос Резуль     | тат                |                                                                                                    |    |
| Ката | лог Период      | ика@ТГОУНБ Новый   |                                                                                                    |    |
| Nº   | Первичная отве  | rc Выходные данные | Основное заглавие                                                                                                    |    |
| 1    | Семенов А. П.   | Новосибирск:Наука  | Ученые обсудили исследования в области плазменной эмиссионной электроники/ А. П. Семенов                                                                               |    |
| 2    | Банкова Т. Б.   | Б.м.:Б.и.,2022     | Номинации русской народной одежды в лингвокультурологическом аспекте: к вопросу о потенциале источников исследования (на материале говоров Среднего Приобья) / Та      | ть |
| 3    | Болотнова Н. С. | Б.м.:Б.и.,2022     | Итоги XII Международной научной конференции "Русская речевая культура и текст" (Томск, 20-21 мая 2022 г.)/ Нина Сергеевна Болотнова, Алексей Владимирович Болотнов, Ан | ac |
| 4    | Карпенко С. М.  | Б.м.:Б.и.,2022     | Научное направление "коммуникативная стилистика текста" (к юбилею доктора филологических наук, профессора Н. С. Болотновой)/ Светлана Михайловна Карпенко, Ирина       | ΑJ |
|      |                 |                    |                                                                                                    |    |

- Удалить из списка лишние записи: встать на выбранную запись и нажать кнопку Delete.

| <b>.</b> |         |             |                  |          | ·····            |             |           |         |      |         | ···· ,·· | ····    |          | · ···-, ···· |          |          |          | ···,-··· |          |         |            |         |       |          |            |         |       |    |
|----------|---------|-------------|------------------|----------|------------------|-------------|-----------|---------|------|---------|----------|---------|----------|--------------|----------|----------|----------|----------|----------|---------|------------|---------|-------|----------|------------|---------|-------|----|
| -        | Каталог | Запись Г    | Подписка Заказ С | чет Акт  | т Справочник     | Документ    | Формат    | Окно    | 2    |         |          |         |          |              |          |          |          |          |          |         |            |         |       |          |            |         |       |    |
| 6        | 3   🗈   | - 🔺 -       | 🕾 🌮   🔀 🛠        | I 🛛      | 1                |             |           |         |      |         |          |         |          |              |          |          |          |          |          |         | <i>i</i> P | ? ?{]   | Ø     |          | <u>a</u> [ | ð 🖗     | i 🗳   | ×  |
| 3        | Запрос  | Результа    | т                |          |                  |             |           |         |      |         |          |         |          |              |          |          |          |          |          |         |            |         |       |          |            |         |       |    |
| Ka       | галог   | Периоди     | ка@ТГОУНБ Новый  |          |                  |             |           |         |      |         |          |         |          |              |          |          |          |          |          |         |            |         |       |          |            |         |       | RU |
| N₽       | Первич  | нная ответс | Выходные данны   | е Осно   | овное заглавие   |             |           |         |      |         |          |         |          |              |          |          |          |          |          |         |            |         |       |          |            |         |       |    |
| 1        | Семено  | в А. П.     | Новосибирск:Нау  | ка Учень | ые обсудили иссл | едования в  | области п | лазмен  | юй   | эмисси  | сионно   | юй элек | ектрони  | ики/ А.      | П. Семе  | енов     |          |          |          |         |            |         |       |          |            |         |       |    |
| 2        | Банкова | а Т. Б.     | Б.м.:Б.и.,2022   | Номи     | нации русской н  | ародной оде | жды в ли  | нгвокул | ьтур | ологич  | ическо   | ом аспе | пекте: к | вопро        | су о пот | генциал  | е источ  | ников и  | сследов  | ания (н | а матери   | але гоз | зоров | Среднего | При        | юбья) / | Тать  |    |
|          |         |             |                  |          |                  |             |           |         |      |         |          |         |          |              |          |          |          |          |          |         |            |         |       |          |            |         |       |    |
| 4        | Карпен  | ко С. М.    | Б.м.:Б.и.,2022   | Научн    | ное направление  | "коммуника  | тивная ст | илистия | а те | кста" ( | (к юб    | билею д | доктора  | а фило       | логичес  | ских нау | ук, проф | þeccopa  | Н. С. Бо | олотнов | юй)/ Све   | тлана М | Лихай | ловна Ка | рпен       | ко, Ири | ia Aj |    |
|          |         |             |                  |          |                  |             |           |         |      |         |          |         |          |              |          |          |          |          |          |         |            |         |       |          |            |         |       |    |
|          |         |             |                  |          |                  |             |           |         |      |         |          |         |          |              |          |          |          |          |          |         |            |         |       |          |            |         |       |    |

<sup>&</sup>lt;sup>1</sup> Составитель: Гурулева Н. В., зав. сектором программно-технологического обеспечения

- Выделить нужные для выгрузки записи: встать на первую запись, затем удерживая кнопку Shift, щелкнуть мышкой (левой кнопкой) по последней записи.
- Выбранные записи будут окрашены в серый цвет.

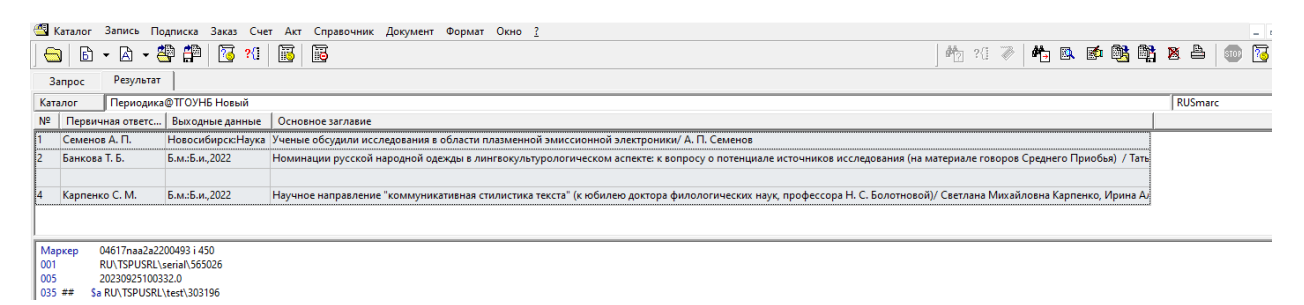

- 4. Загрузить записи в файл.
  - Нажать кнопку «Запись».
  - Выбрать пункт «Копировать в файл».

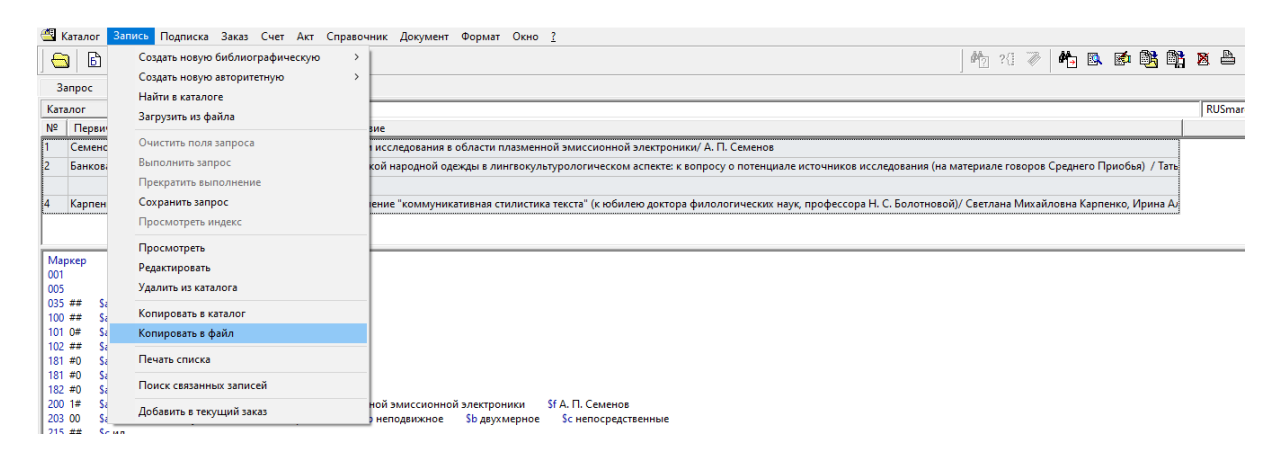

- Выбрать формат записей: RUSmarc.
- Выбрать кодировку: Windows или Utf8.
- Нажать кнопку «Имя файла».
- Выбрать папку на Рабочем столе «БД Краеведение».
- Ввести имя файла. Например: 202309 (записи, созданные в сент. 2023 г.)
- Выбрать тип файла: файлы MARC записей.

| 4 | Каталог Запись По                                       | одписка Заказ С               | чет Акт Справочник Документ Ф                                                                   | рмат Окно <u>?</u>                                                                                                    | -             |
|---|---------------------------------------------------------|-------------------------------|-------------------------------------------------------------------------------------------------|----------------------------------------------------------------------------------------------------|---------------|
| • | 🔁 🗈 🕶 🖄 🕶 🗧                                             | 🖣 🛱   😼 K                     | ] 📓 🗟                                                                                           | Mo 20 🛷   🍋 🗈 🚳                                                                                                    | j 🛱 🗏 🛎   🌚 🛐 |
|   | Запрос Результат                                        |                               |                                                                                                 |                                                                                                    |               |
| K | аталог Периодика                                        | @ТГОУНБ Новый                 |                                                                                                 |                                                                                                    | RUSmarc       |
| N | Первичная ответс…                                       | Выходные данны                | е Основное заглавие                                                                             |                                                                                                    |               |
| 1 | Семенов А. П.                                           | Новосибирск:Нау               | ка Ученые обсудили исследования в обл                                                           | асти плазменной эмиссионной электроники/ А. П. Семенов                                                                                                    |               |
| 2 | Банкова Т. Б.                                           | Б.м.:Б.и.,2022                | Номинации русской народной одежд                                                                | ы в лингвокультурологическом аспекте: к вопросу о потенциале источников исследования (на материале говоров Среднего Приобья) /                                                                                                    | Тать          |
| 4 | Карпенко С. М.                                          | Б.м.:Б.и, 2022<br>Фор<br>Кад  | анение записей в файле<br>омат записей в файле<br>чровка : Windows<br>п файла >><br>Сохранить 0 | Выбор файла для записи     К.С. Болотновой)/ Светлана Михайловна Карпенко, Ири     Патка:     Б.Б. Краеседение     Фебечий стоп     Миха     Рибочий стоп     Дикувенения     Осычные объекты     Бидио     Бидио     Колонновой     Сетлана Михайловна Карпенко, Ири     Ата изменения     Осычные объекты     Бидио     Колонновой     Сетлана Михайловна Карпенко, Ири     Сосничения     Сосничения     Сосничения     Сосничения     Сымные объекты     Бидио     Коображения     Коображения     Сосничения     Коображения     Коображения     Сосничения     Соснич | a Ar          |
| N | Ларкер 04662naa2a22<br>01 RU\TSPUSRL\<br>05 20200201200 | 200505 i 450<br>serial\565026 |                                                                                                 | Иня файла: 202309 Сокранитъ<br>Тип файлы MARC записей • Отмена                                                                                                    |               |

- Нажать кнопку «Сохранить».

– В строке «Имя файла» отразится место хранения файла.

|               | Каталог Запись По                                                                                                    | одписка Зака                                             | аз Счет       | Акт     | Справо   | чник Дон    | умент   | Форм                                                                                                    | ат Окно    | 2         |     |                                                                                                    |     |         | - 8  |
|---------------|----------------------------------------------------------------------------------------------------|----------------------------------------------------------|---------------|---------|----------|-------------|---------|----------------------------------------------------------------------------------------------------|------------|-----------|-----|----------------------------------------------------------------------------------------------------|-----|---------|------|
| •             | 🖹 - 🖾 - 🕯                                                                                                    | 🖳 🏥 🖫                                                    | <u>} ?(</u> ] |         | 0        |             |         |                                                                                                    |            |           |     | Ma 24 🛷   Ma 🗈 🚳 🗎                                                                                           | 3 🛛 | § 🕹     | oo 🔀 |
|               | Запрос Результат                                                                                                    |                                                          |               |         |          |             |         |                                                                                                    |            |           |     |                                                                                                    |     |         |      |
| Ka            | аталог Периодика                                                                                                    | а@ТГОУНБ Но                                              | вый           |         |          |             |         |                                                                                                    |            |           |     |                                                                                                    |     | RUSmarc |      |
| N             | Первичная ответс…                                                                                                    | Выходные д                                               | анные         | Основн  | юе загл  | авие        |         |                                                                                                    |            |           |     |                                                                                                    |     |         |      |
| 1             | Семенов А. П.                                                                                                    | Новосибирс                                               | к:Наука       | ченые   | обсудил  | пи исследо  | вания в | област                                                                                                    | и плазменн | юй эмисс  | сио | онной электроники/ А. П. Семенов                                                                             |     |         |      |
| 2             | Банкова Т. Б.                                                                                                    | Б.м.:Б.и.,2022                                           | 2             | Номина  | ции рус  | ской народ  | цной од | ежды в                                                                                                    | лингвокул  | ьтурологи | иче | еском аспекте: к вопросу о потенциале источников исследования (на материале говоров Среднего Приобья) / Тать |     |         |      |
|               |                                                                                                    |                                                          | Coverage      |         |          | 20.00       |         |                                                                                                    |            | ~         |     |                                                                                                    |     |         |      |
| 4             | Карпенко С. М.                                                                                                    | Б.м.:Б.и.,2022                                           | Coxpan        | пис зап | исеи в ч | ланле       |         |                                                                                                    |            | ^         |     | юбилею доктора филологических наук, профессора Н. С. Болотновой)/ Светлана Михайловна Карпенко, Ирина Ал     |     |         |      |
|               |                                                                                                    |                                                          | Форма         | записе  | a: RU    | Smarc       |         | -                                                                                                    |            |           |     |                                                                                                    |     |         |      |
|               |                                                                                                    |                                                          |               |         | 1        |             |         | _                                                                                                    |            |           |     |                                                                                                    |     |         |      |
|               |                                                                                                    |                                                          | Кодиро        | ка:     | Win      | dows        |         | •                                                                                                    |            |           | 1   |                                                                                                    |     |         |      |
|               |                                                                                                    |                                                          | Имя ф         | йла >>  | C:\(     | Jsers\oriut | 1\Desk  | <top\6,< td=""><td>1 Краевед</td><td>ение\20</td><td>ī</td><td></td><td></td><td></td><td></td></top\6,<> | 1 Краевед  | ение\20   | ī   |                                                                                                    |     |         |      |
|               |                                                                                                    |                                                          |               |         | Сохра    | нить        |         | Отме                                                                                                    | на         |           |     |                                                                                                    |     |         |      |
|               |                                                                                                    |                                                          |               |         |          |             |         |                                                                                                    |            |           |     |                                                                                                    |     |         |      |
| M<br>00<br>00 | Паркер         04662naa2a22           01         RU\TSPUSRL\           05         202309291309           35         ##           Sa RU\TSPUSRL\ | 200505 i 450<br>(serial\565026<br>941.0<br>_\test\303196 |               |         |          |             |         |                                                                                                    |            |           |     |                                                                                                    |     |         |      |

- Нажать кнопку «Сохранить».
- 5. Отправить файл по электронной почте на адрес technolog@lib.tomsk.ru
  - В письмо вложить (прикрепить) файл из папки на Рабочем столе «БД Краеведение».

| 8ложить файл(ы)                         |                                     |                     |                         | $\times$ | - 0         |
|-----------------------------------------|-------------------------------------|---------------------|-------------------------|----------|-------------|
| $ ightarrow ~ \uparrow$ 📙 > Этот компья | отер > Рабочий стол > БД Краеведени | e ~ ව               | 🔎 Поиск в: БД Краеведен | ие       | 0 Вложо     |
| юрядочить 🔻 Новая папка                 |                                     |                     | III 👻 🛄                 | ?        |             |
| 🧱 Видео                                 | ^ MM8 ^                             | Дата изменения Тип  | Размер                  |          | эгтая копия |
| 🚊 Документы                             | 202309.mrc                          | 27.09.2023 9:35 Φai | йл "MRC" 12 КБ          |          |             |
| 🕹 Загрузки                              |                                     |                     |                         |          |             |
| 📰 Изображения                           |                                     |                     |                         |          |             |
| 🁌 Музыка                                |                                     |                     |                         |          |             |
| 🧊 Объемные объекты                      |                                     |                     |                         |          | · A • 0 •   |
| 📃 Рабочий стол                          |                                     |                     |                         |          |             |
| 🏪 Локальный диск (С:)                   |                                     |                     |                         |          |             |
| 🛫 admin (\\libsrv) (L:)                 |                                     |                     |                         |          |             |
| public (\\libsry) (M:)                  |                                     |                     |                         |          |             |
| - · · · · · · · · · · · · · · · · · · · |                                     |                     |                         |          |             |
| 🖗 Сеть                                  |                                     |                     |                         |          |             |
| р Сеть                                  | ~                                   |                     |                         |          |             |
| р Сеть<br>Имя файла: 20                 | v<br>02309.mrc                      |                     | Все файлы               | ~        |             |